## eduroam unter Windows 7 konfigurieren

Publiziert Campus\_IT allgemeine Anleitung Benutzerdokumentation

Starten Sie Windows 7 und aktivieren Sie an Ihrem Gerät das Kabel ungebundene Netzwerk (WLAN). Konfigurieren Sie Ihr Gerät zudem so, dass WiFi durch Windows verwaltet wird. Informationen zu diesen beiden Konfigurationsschritten finden Sie in der Gerätedokumentation.

Hinweis: Die folgenden Zertifikate müssen auf dem System vorhanden sein:

- QuoVadis Root CA2
- QuoVadis Global SSL ICA G2

Sollten diese Zertifikate nicht bereits installiert sein, gehen Sie nach dieser Anleitung vor.

Klicken Sie auf " Start " und anschliessend auf " Systemsteuerung ".

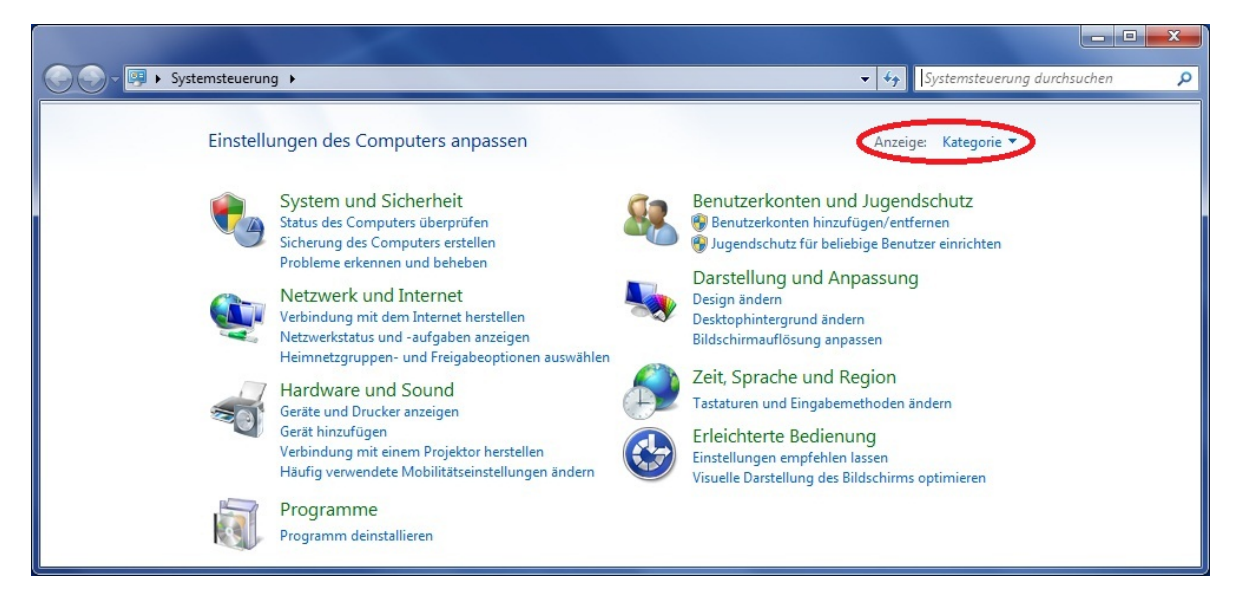

Stellen Sie die Anzeige des sich öffnenden Fensters auf "Kategorie".

Klicken Sie auf "Netzwerk und Internet " und anschliessend auf "Netzwerk- und Freigabecenter ".

| Systemsteuerung                                                           | Netzwerk und Internet      Netzwerk- und Freigabecenter     Vetzwerk und Internet     Systemsteuerung durchsuchen           |  |
|---------------------------------------------------------------------------|----------------------------------------------------------------------------------------------------|--|
| Startseite der Systemsteuerung<br>Drahtlosnetzwerke verwalten             | Zeigen Sie die grundlegenden Informationen zum Netzwerk an, und richten Sie<br>Verbindungen ein.                            |  |
| Adaptereinstellungen ändern<br>Erweiterte<br>Freigabeeinstellungen ändern | Gesamtübersicht anzeigen<br>MUI5AM34034 Internet<br>(dieser Computer)                                                       |  |
|                                                                           | Aktive Netzwerke anzeigen Verbindung mit einem Netzwerk herstellen Es ist momentan keine Netzwerkverbindung vorhanden.      |  |
|                                                                           | Netzwerkeinstellungen ändern                                                                                                |  |
|                                                                           | 🇤 Neue Verbindung oder neues Netzwerk einrichten                                                                            |  |
|                                                                           | Richtet eine Drahtlos-, Breitband-, Einwähl-, Ad-hoc- oder VPN-Verbindung bzw. einen Router oder<br>Zugriffspunkt ein.      |  |
|                                                                           | 📷 Verbindung mit einem Netzwerk herstellen                                                                                  |  |
|                                                                           | Stellt (erneut) eine Verbindung mit einem Drahtlosnetzwerk, verkabelten Netzwerk, Einwählnetzwerk<br>oder VPN-Netzwerk her. |  |
|                                                                           | Heimnetzgruppen- und Freigabeoptionen auswählen                                                                             |  |
| biene auch                                                                | Ermöglicht Zugriff auf Dateien und Drucker auf anderen Netzwerkcomputern zu, oder ändert die                                |  |
| Heimnetzgruppe                                                            | Freigabeeinstellungen.                                                                                                    |  |
| Intel® PROSet/Wireless Tools                                              | Probleme beheben                                                                                                    |  |
| Internetoptionen                                                          | Diagnostiziert und behebt Netzwerkprobleme, oder ruft Problembehandlungsinformationen ab.                                   |  |

Wählen Sie " Drahtlosnetzwerke verwalten ".

|                                                                                                    | ×    |
|----------------------------------------------------------------------------------------------------|------|
| 🚱 🔵 🖉 📶 🕨 Systemsteuerung 🕨 Netzwerk und Internet 🕨 Drahtlosnetzwerke verwalten 🔹 🍫 🚺 Drahtlosnetzwerke verwalten durch                                                               | su 🔎 |
| Drahtlosnetzwerke verwalten, die "Drahtlosnetzwerkverbindung" verwenden<br>Es wird versucht, in der unten angegebenen Reihenfolge eine Verbindung mit diesen Netzwerken herzustellen. |      |
| Hinzufügen Adaptereigenschaften Profiltypen Netzwerk- und Freigabecenter                                                                                                    | 0    |
|                                                                                                    |      |

Wählen Sie " Hinzufügen ".

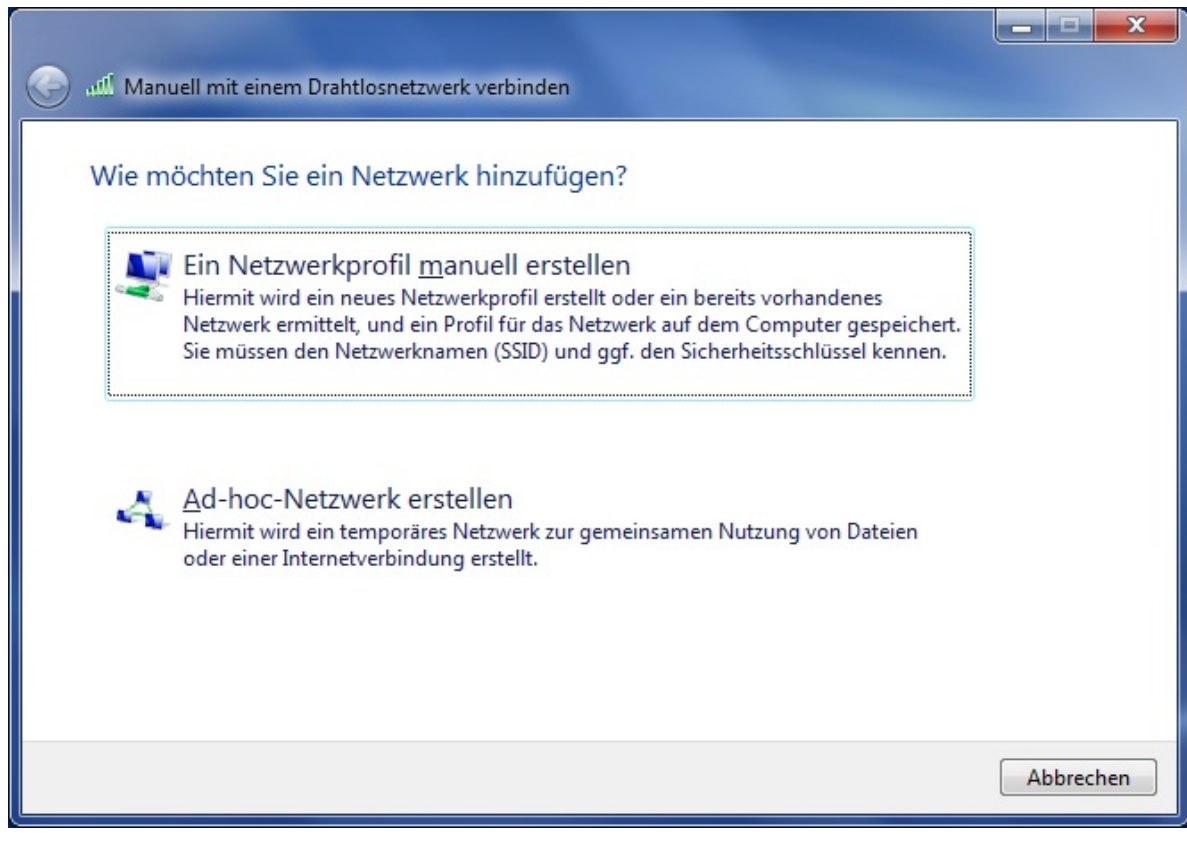

Wählen Sie " Ein Netzwerkprofil manuell erstellen ".

| Manuell mit einem Dr.          | ahtlosnetzwerk verbinden                                                                                                    |
|--------------------------------|----------------------------------------------------------------------------------------------------|
| Geben Sie Informat             | ionen für das Drahtlosnetzwerk ein, das Sie hinzufügen möchten.                                                             |
| N <u>e</u> tzwerkname:         | eduroam                                                                                                    |
| Sicherheitstyp:                | WPA2-Enterprise 👻                                                                                                    |
| Verschlüsselungstyp:           | AES                                                                                                    |
| Si <u>c</u> herheitsschlüssel: | Zeichen <u>a</u> usblenden                                                                                                  |
| 🔽 Diese Verbindung a           | a <u>u</u> tomatisch starten                                                                                                |
| Verbinden, selbst v            | venn das Netzwerk <u>k</u> eine Kennung aussendet<br>vahl dieser Ontion ist der Datenschutz dieser Computers auf, gefährdet |
| warnung: bei Aus               | want dieser Option ist der Datenschutz dieses Computers ggl. gerändet.                                                      |
|                                |                                                                                                    |
|                                |                                                                                                    |
|                                |                                                                                                    |
|                                | <u>W</u> eiter Abbrechen                                                                                                    |

Setzen Sie die Netzwerkeigenschaften gemäß der obigen Abbildung und klicken Sie " Weiter ".

|                                                                                                    | _ <b>_</b> × |
|----------------------------------------------------------------------------------------------------|--------------|
| Manuell mit einem Drahtlosnetzwerk verbinden                                                                      |              |
| eduroam wurde erfolgreich hinzugefügt                                                                             |              |
| Verbindungseinstellungen ändern<br>Öffnet die Verbindungseigenschaften, um die Einstellungen ändern zu<br>können. |              |
|                                                                                                    | Schließen    |

Wählen Sie " Verbindungseinstellungen ändern ".

| Eigenschaften für Drahtl                                 | osnetzwerk eduroam                                          |
|----------------------------------------------------------|-------------------------------------------------------------|
| Verbindung Sicherheit                                    |                                                             |
| Sicherheits <u>t</u> yp:<br><u>V</u> erschlüsselungstyp: | WPA2-Enterprise   AES                                       |
| <u>W</u> ählen Sie eine Metho<br>Microsoft: Geschützte   | ode für die Netzwerkauthentifizierung aus:<br>es EAP (PEAP) |
| Für diese Ver <u>b</u> indu<br>jede Anmeldung sp         | ng eigene Anmeldeinformationen für<br>beichern              |
| Erweiterte Einstellu                                     | ngen                                                        |
|                                                          |                                                             |
|                                                          | OK Abbrechen                                                |

Wählen Sie den Reiter " Sicherheit ".

Konfigurieren Sie die gezeigten Angaben gemäss der nebenstehenden Abbildung.

Klicken Sie auf " Einstellungen ".

| Eigenschaften für geschütztes EAP                                                                                                    |
|----------------------------------------------------------------------------------------------------|
| Beim Herstellen der Verbindung:                                                                                                    |
| Serverzertifikat überprüfen                                                                                                    |
| Verbindung mit diesen Servern <u>h</u> erstellen:                                                                                                    |
| Vertrauenswürdige Stammzertifizierungsstellen:                                                                                                    |
| POSTArCA A                                                                                                    |
| PostSignum Root QCA 2                                                                                                    |
| Public Notary Root                                                                                                    |
| QuoVadis Root CA 2                                                                                                    |
| QuoVadis Root CA 3                                                                                                    |
| QuoVadis Root Certification Authority                                                                                                    |
| 🔲 Registradores de España - CA Raíz 🛛 👻                                                                                                    |
| ۰                                                                                                    |
| <ul> <li>Keine Benutzeraufforderung zur Autorisierung neuer Server<br/>oder vertrauenswürdiger Zertifizierungsstellen</li> <li>Authentifizierungsmethode auswählen:</li> <li>Gesichertes Kennwort (EAP-MSCHAP v2)</li> </ul> |
|                                                                                                    |
| Schnelle Wiederherstellung der Verbindung aktivieren                                                                                                    |
| Netzwerkzugriffsschutz erzwingen           Verbindung trennen, wenn Server kein Kryptografiebindungs- <u>T</u> LV vorweist                                                                                                   |
| Identitätsdatenschutz<br>aktivieren                                                                                                    |
| OK Abbrechen                                                                                                    |

Vergewissern Sie sich, dass die vertrauenswürdige Stammzertifizierungsstelle QuoVadis Root CA 2 aktiviert ist.

Sollte dieses Zertifikat nicht verfügbar sein, so gehen Sie nach folgender Anleitung vor.

Setzen Sie die Verbindungseigenschaften gemäß der obigen Abbildung und klicken Sie die Schaltfläche "Konfigurieren ".

| AP-MSC  | HAPVZ              | -Eigensch        | hafter | 1           |          |     |
|---------|--------------------|------------------|--------|-------------|----------|-----|
| Beim He | rstellen           | der Verbin       | dung:  |             |          |     |
| A       | tomatise           | ch eigener       | Wind   | Jows-An     | meldena  | men |
|         | d Kennv<br>rwender | wort (und l<br>n | Domar  | ne, falls v | /orhande | en) |
|         | _                  |                  | _      |             |          |     |
|         |                    | OV               |        | Abbrock     |          |     |

Vergewissern Sie sich, dass die Checkbox nicht aktiviert ist und klicken Sie auf " OK ".

Klicken Sie auf " OK ", um das Fenster " Eigenschaften für geschütztes EAP " zu schliessen.

Wählen Sie im Fenster " Eigenschaften von Drahtlosnetzwerk eduroam " die Schaltfläche " Erweiterte Einstellungen " und setzen Sie die Einstellung gemäss folgender Abbildung:

| 02.1X | -Einstellungen            | 802.11-Einstellungen                                           |                                     |
|-------|---------------------------|----------------------------------------------------------------|-------------------------------------|
| 1     | Authentifizierur          | ngsmodus angeben:                                              |                                     |
|       | Benutzerauth              | entifizierung                                                  | •                                   |
|       | Anmeldeint                | formationen speichern                                          |                                     |
|       | Anmeldeinfi               | ormationen für alle Benut                                      | tzer <u>l</u> öschen                |
| -     | Einmaliges Anm            | elden für dieses Netzwei                                       | rk aktivieren                       |
|       | Onmittelbar               | vor der Benutzeranmeld                                         | lung ausführen                      |
|       | O Unmittelbar             | nach der Benutzeranme                                          | ldung ausführen                     |
|       | <u>M</u> aximale Verzi    | ögerung (Sekunden):                                            | 10                                  |
|       | Anzeige zus<br>Anmeldens  | sätzlicher Dialoge währer<br>zulassen                          | nd des einmaligen                   |
|       | In diesem N<br>Benutzerau | letz <u>w</u> erk werden für die (<br>thentifizierung separate | Computer- und die<br>virtuelle LANs |

Wählen Sie als Authentifizierungsmodus "Benutzerauthentifizierung" und klicken Sie die Schaltfläche "Anmeldeinformationen speichern".

| Anmeldein      | formationen s      | peichern       |                 |               |
|----------------|--------------------|----------------|-----------------|---------------|
| Durch das Spe  | eichern der Anmeld | einformation   | en kann der Co  | omputer eine  |
| Verbindung m   | it dem Netzwerk h  | erstellen, wen | n Sie nicht ang | gemeldet sind |
| (beispielsweis | e zum Herunterlade | en von Update  | 25).            |               |
|                |                    |                |                 |               |
|                | 0                  |                |                 |               |
|                | Benutzername       |                |                 |               |
|                | Kennwort           |                |                 |               |
|                | Rennwort           |                |                 |               |
|                |                    |                |                 |               |
|                |                    | _              |                 |               |
|                |                    |                | OK              |               |

Geben Sie ihre FHNW E-Mail-Adresse und ihr FHNW Kennwort ein.

Klicken Sie auf " **OK** " um das Fenster "Windows-Sicherheit zu schliessen.

Klicken Sie auf " **OK** " um das Fenster "Erweiterte Einstellungen" zu schliessen.

Klicken Sie auf " OK " um das Fenster "Eigenschaften für Drahtlosnetzwerk eduroam" zu schliessen.

Schliessen Sie das Fenster "Manuell mit einem Drahtlosnetzwerk verbinden".

Schliessen Sie alle noch offenen Fenster.

Befinden Sie sich innerhalb der Reichweite der Drahtlosverbindung eduroam, wird ihr Gerät nun direkt mit diesem Netzwerk verbunden und Sie werden aufgefordert, einen Ort für das Netzwerk zu wählen. Wählen Sie das Arbeitsplatznetzwerk aus.

Bei jedem Aufstarten des PCs innerhalb der Reichweite der Drahtlosverbindung eduroam (innerhalb der FHNW oder jeder anderen an eduroam partizipierenden Hochschule) wird Ihr Gerät automatisch mit dem Netzwerk "eduroam" verbunden. Sie haben folglich direkten Zugriff aufs Internet (ohne vpn). Innerhalb der FHNW erlangen Studierende auch Zugriff auf die IT-Dienste der FHNW.

## **IT Support**

Wenn Sie weitere Fragen haben, können Sie sich gerne bei unserem IT-Servicedesk melden.

Infoseite: www.fhnw.ch/it

publiziert: 5. Juli 2013 10:31 Service: S0003 - Zugang zum Netzwerk der FHNW (WLAN+Kabel) Stichwörter: TeamNet Windows WLAN